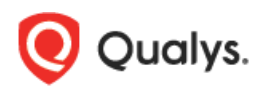

# Tutorial: Azure Active Directory Integration with Qualys Cloud Platform using SAML SSO

このチュートリアルでは、SAML 2.0 SP によって開始された SSO を使用して、Microsoft Azure Active Directory (Azure AD) と Qualys Cloud Platform を統合する方法について説明します。

Qualys Cloud Platform を Azure AD と統合すると、次のようなメリットがあります。

- 1. Azure AD から Qualys Cloud Platform にアクセスできるユーザーを制限することができる。
- 2. ユーザーが自分の Azure AD 資格情報を使用して Qualys に自動的にログインできる。
- 3. Azure ポータルからアカウントを管理できる。

#### 前提条件

- Qualys クラウド プラットフォームのサブスクリプションが必要です。
- サブスクリプションに対して SAML SSO を有効にする必要があります。この機能を利用するには、以下の手順に従ってください。
- サブスクリプションに対して新しいデータセキュリティモデルを受け入れる必要があります。マネージャは、Qualys UI の Users > Setup > Security に移動してオプトインできます。

### SAML SSO をリクエストする方法

SAML オンボーディングを開始するには、次の手順を実行します。

- 1) SAML 2.0 Integration Request Form のセクション 1 と 2 をダウンロードして完了します。 次の詳細を指 定します。
  - IdP (SAML ID Provider) からの Entity ID 文字列
  - IdP の公開鍵証明書 (.txt 形式の組織の IdP base64 証明書)
  - 組織の SAML IdP SSO URL (SP が処理した認証要求)
  - Qualys サブスクリプション ログイン(マネージャ POC 用)
  - サブスクリプションのカスタム exit URL (オプション)

- 2) Qualys Support ヘフォームを送信します。
- Qualys サポートは、お客様と協力して、お客様の ID プロバイダ (IdP) と Qualys SAML 2.0 サービス プロバイダ (SP) の間の信頼関係を設定します。 Qualys は、識別子と応答 URL の 2 つの URL を提供します。 これらの URL は、Azure ポータルで Azure AD を構成するために必要になります。

Copyright 2018-2021 by Qualys, Inc. All Rights Reserved.

# Azure Active Directory の構成

Azure portal で次の手順を実行します。

# 新しいアプリケーションを追加する (ギャラリー以外のアプリケーション)

左側のナビゲーション ウィンドウで [Azure Active Directory]を選択します。次に、 [Enterprise applications] を 選択します。

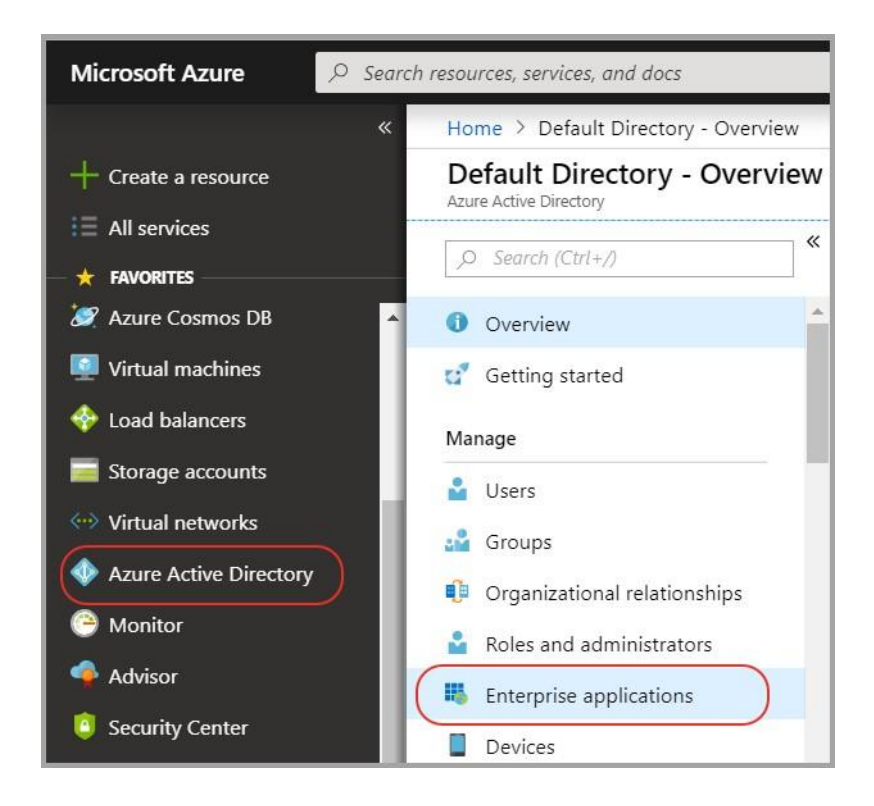

「All applications」を選択し、「New application」をクリックします。

| Enternrice englications                    | All applications       |                       |
|--------------------------------------------|------------------------|-----------------------|
| Default Directory - Azure Active Directory | All applications       |                       |
| <ol> <li>Overview</li> </ol>               | New application        | on                    |
| Manage                                     | Enterprise Applica     | tions 🗸               |
|                                            | Application visibility | 1                     |
| All applications                           | Any                    | ~                     |
| Application proxy                          |                        |                       |
|                                            | First 20 shown, to     | search all of your ap |
| User settings                              | 33                     |                       |
| Convitu                                    | NAME                   | HOMEPA                |
| Security                                   |                        |                       |
| Conditional Access                         | Didn't find what ye    | ou're looking for? C  |

「Qualys」で検索を実行します。さまざまな Qualys アプリケーションが利用可能です。 Э Federated SSO タグを持つ 最初のアプリケーションを選択します。

| gle Sign-on : All | User Account Management : A Qualys PCI Online Inc. | All Categories : All                 | Qualys US Platform 2                            |
|-------------------|----------------------------------------------------|--------------------------------------|-------------------------------------------------|
| 0                 | Qualys PCI                                         | 0                                    | Qualys US Platform 2                            |
|                   | Ouslys Inc.                                        |                                      | quaries of the the the                          |
| Qualys.           | selvery 2: mo                                      | Qualys.                              | Qualys, Inc.                                    |
| 0                 | Qualys US Platform 3                               | 0                                    | Qualys EU Platform                              |
|                   | Qualys.                                            | Qualys US Platform 3<br>Qualys. Inc. | Qualys US Platform 3<br>Qualys. Inc.<br>Qualys. |

Federated SSO タグが付いたアプリケーションをクリックすると、右側のペインにアプリケーションが 表示されます。「Create」をクリックします。

| Logo 🛈 | Name * 🕕                             |                                            |
|--------|--------------------------------------|--------------------------------------------|
|        | QualysGuard                          |                                            |
|        | Publisher 🛈                          | Provisioning (i)                           |
| QUALY: | Qualys                               | Automatic provisioning is not<br>supported |
|        | Single Sign-On Mode ①                | URL ①                                      |
|        | SAML-based Sign-on<br>Linked Sign-on | https://www.qualysguard.com/               |
|        | Read our step-by-step Qualys         | Guard integration tutorial                 |
|        | Qualys                               |                                            |
|        |                                      |                                            |
|        |                                      |                                            |

新しいアプリケーションが追加され、SAML シングルサインオンを使用するように構成できるようになります。

## SAML シングル サインオンを使用するようにアプリケーションを構成する

Qualys アプリケーション ページで [シングル サインオン] を選択し、サインオン方法として [SAML] を選択します。

以下のセクションで SAML 構成の詳細を指定します。

1) 基本的な SAML 設定。 [編集(Edit)] アイコンをクリックして、必要な SAML 設定を指定します。

| Uplo  | ad metadata file 🤈 Change single sign-on                                                                                       | mode 🛛 🔚 Test this application               | ♡ Got feedback? |
|-------|----------------------------------------------------------------------------------------------------|----------------------------------------------|-----------------|
| up    | Single Sign-On with SAMI                                                                                                    |                                              |                 |
| чр    |                                                                                                    |                                              |                 |
| d the | configuration guide 🖄 for help integrating Qu                                                                                  | ialysGuard-Pod1.                             |                 |
|       |                                                                                                    |                                              |                 |
|       | Basic SAML Configuration                                                                                                    |                                              |                 |
|       | Basic SAML Configuration                                                                                                    |                                              | C Edit          |
|       | Basic SAML Configuration                                                                                                    | Required                                     | Edit            |
|       | Basic SAML Configuration<br>Identifier (Entity ID)<br>Reply URL (Assertion Consumer Service URL)                               | Required<br>Required                         | C Edit          |
|       | Basic SAML Configuration<br>Identifier (Entity ID)<br>Reply URL (Assertion Consumer Service URL)<br>Sign on URL                | Required<br>Required<br>Required             | Edit            |
|       | Basic SAML Configuration<br>Identifier (Entity ID)<br>Reply URL (Assertion Consumer Service URL)<br>Sign on URL<br>Relay State | Required<br>Required<br>Required<br>Optional | Edit            |

Qualys から提供された [Identifier(Entity ID)]、 [Reply URL]、および [Sign On URL] を入力します。他の値 は必要ありません。各フィールドの画面に表示されるパターンに従います。

| Identifier (Entity ID) * 🗊                                                                                                    |              |   |
|----------------------------------------------------------------------------------------------------|--------------|---|
| The default identifier will be the audience of the SAML response for IDP-initiated SSO                                                                                                    |              |   |
|                                                                                                    | Default      |   |
| https://QualysGuard_SharedPlatform-SAML20-SP                                                                                                    | 0            | 1 |
| Patterns: QualysGuard_SharedPlatform-SAML20-SP                                                                                                    |              |   |
| Reply URL (Assertion Consumer Service URL) * ①                                                                                                    |              |   |
|                                                                                                    |              |   |
| The default reply URL will be the destination in the SAML response for IDP-initiated SSO                                                                                                    |              |   |
| The default reply URL will be the destination in the SAML response for IDP-initiated SSO                                                                                                    | Default      |   |
| The default reply URL will be the destination in the SAML response for IDP-initiated SSO<br>https://qualysguard.qg3.apps.qualys.com/IdM/saml2/                                                                          | Default      |   |
| The default reply URL will be the destination in the SAML response for IDP-initiated SSO https://qualysguard.qg3.apps.qualys.com/IdM/saml2/                                                                             | Default ①    |   |
| The default reply URL will be the destination in the SAML response for IDP-initiated SSO https://qualysguard.qg3.apps.qualys.com/IdM/saml2/ Patterns: https://qualysguard.qg1.apps.qualys.in/IdM/saml2/                 | Default<br>© |   |
| The default reply URL will be the destination in the SAML response for IDP-initiated SSO https://qualysguard.qg3.apps.qualys.com/IdM/saml2/ Patterns: https://qualysguard.qg1.apps.qualys.in/IdM/saml2/                 | Default<br>① |   |
| The default reply URL will be the destination in the SAML response for IDP-initiated SSO https://qualysguard.qg3.apps.qualys.com/IdM/saml2/ Patterns: https://qualysguard.qg1.apps.qualys.in/IdM/saml2/ Sign on URL * ① | Default<br>① |   |

### 入力サンプル :

Identifier: https://QualysGuard\_SharedPlatform-SAML20-SP

Azure AD Integration with Qualys using SAML SSO

Reply URL (based on the Qualys Cloud Platform for your subscription): https://qualysguard.qualys.com/IdM/saml2/ https://qualysguard.qg2.apps.qualys.com/IdM/saml2/ https://qualysguard.qg3.apps.qualys.com/IdM/saml2/ https://qualysguard.qualys.eu/IdM/saml2/ https://qualysguard.qg2.apps.qualys.eu/IdM/saml2/ https://qualysguard.qg1.apps.qualys.in/IdM/saml2/ https://qualysguard.BASE\_URL/IdM/saml2/ (for Private Cloud Platform)

2) User Attributes & Claims. ユーザーが SAML 2.0 プロトコルを使用して Azure AD を介してアプリケーションに対して認証を行うと、Azure AD は SAML 認証応答の一部として (HTTP POST を介して) トークンをアプリケーション に送信します。

次に、アプリケーションは、ユーザー名とパスワードの入力を求める代わりに、トークンを検証して使用してユーザーをログイン させます。これらの SAML トークンには、"クレーム" と呼ばれるユーザーに 関する情報が含まれています。

| sign-on |                                                                 |                                                                                                    |                                                                                                    | ×                                                                                                    |
|---------|-----------------------------------------------------------------|----------------------------------------------------------------------------------------------------|----------------------------------------------------------------------------------------------------|----------------------------------------------------------------------------------------------------|
| « 🤊     | Change single sign-on mode                                      | Switch to the old experience                                                                                                    |                                                                                                    |                                                                                                    |
| - 4     | <ul> <li>Welcome to the new experience<br/>feedback.</li> </ul> | e for configuring SAML based SSO. Please click here to provi                                                                                                    | <sup>de</sup> →                                                                                                    |                                                                                                    |
|         | Sign on URL                                                     | Optional                                                                                                    |                                                                                                    |                                                                                                    |
|         | Relay State                                                     | Optional                                                                                                    |                                                                                                    |                                                                                                    |
| C       |                                                                 |                                                                                                    | _                                                                                                    |                                                                                                    |
| •       | User Attributes & Clair                                         | ms 🥒                                                                                                    |                                                                                                    |                                                                                                    |
|         | Givenname                                                       | user.givenname                                                                                                    |                                                                                                    |                                                                                                    |
|         | Surname                                                         | user.surname                                                                                                    |                                                                                                    |                                                                                                    |
|         | Emailaddress                                                    | user.mail                                                                                                    |                                                                                                    |                                                                                                    |
|         | Name                                                            | user.userprincipalname                                                                                                    |                                                                                                    |                                                                                                    |
|         | sign-on                                                         | sign-on<br>Change single sign-on mode<br>Welcome to the new experience<br>Sign on URL<br>Relay State<br>User Attributes & Claim<br>Givenname<br>Surname<br>Emailaddress | sign-on  Change single sign-on mode Switch to the old experience  Welcome to the new experience for configuring SAML based SSO. Please click here to provi feedback.  Sign on URL Optional Relay State User Attributes & Claims Givenname Surname User.givenname Emailaddress User.mail | sign-on  Change single sign-on mode Switch to the old experience  Welcome to the new experience for configuring SAML based SSO. Please click here to provide  Sign on URL Optional Relay State User Attributes & Claims Givenname Surname Emailaddress User.mail |

name identifier の変更(optional)

一意のユーザー識別子が Azure ユーザーのユーザー名 (user.userprincipalname) の値にマップされて いることがわかります。「編集」アイコンをクリックして、名前識別子を user.employeeid などの別のソース属性に変更しま す。

| Home > Qualys - | gle sign-on > SAML-based sign-on > User Attributes & Claims          |                        |
|-----------------|----------------------------------------------------------------------|------------------------|
| ×               | × User Attributes & Claims                                           |                        |
|                 | + Add new claim                                                      | Click to change        |
| ick. →          | Name identifier value: user.userprincipalname                        |                        |
| ^               | CLAIM NAME                                                           | VALUE                  |
|                 | http://schemas.xmlsoap.org/ws/2005/05/identity/claims/emailaddress   | user.mail              |
| /               | http://schemas.xmlsoap.org/ws/2005/05/identity/claims/givenname      | user.givenname         |
|                 | http://schemas.xmlsoap.org/ws/2005/05/identity/claims/name           | user.userprincipalname |
|                 | http://schemas.xmlsoap.org/ws/2005/05/identity/claims/nameidentifier | user.userprincipalname |
|                 | http://schemas.xmlsoap.org/ws/2005/05/identity/claims/surname        | user.surname           |

Qualys external ID の要求の追加 (必須)

既定では、Qualys クラウド プラットフォームは、SAML トークンで発行された qualysguard\_external\_id の値を解析するように構成されています。この要求をリストに追加する必要があります。

[Add new claim] をクリックし、次の設定を指定します。

Name: qualysguard\_external\_id

Namespace: leave blank

Source attribute: user.mail (recommended)

source 属性が user.mail に設定されている場合は、ユーザーの Qualys アカウントの [外部 ID] フィールド にユーザーのメール アドレスを入力して、要求を検証します。ソース属性を別の値に設定することも できます。その場合は、必ず [外部 ID] の値を一致するように設定してください。

| Home > Qualys - S | ingle sign-on > SAML-based sign-on > User | Manage user o      | laims                        | × |
|-------------------|-------------------------------------------|--------------------|------------------------------|---|
| ×                 | User Attributes & Claims                  | **                 |                              |   |
|                   | Add new claim                             | * Name             | qualysguard_external_id      | ~ |
| ck. →             | Name identifier value: user.userprincipal | Namespace          | Enter a namespace URI        |   |
| *                 | CLAIM NAME                                | Source             | Attribute     Transformation |   |
|                   | http://schemas.xmlsoap.org/ws/2005/05/id  | * Source attribute | user.mail                    | ~ |
| /                 | http://schemas.xmlsoap.org/ws/2005/05/id  |                    |                              |   |
|                   | http://schemas.xmlsoap.org/ws/2005/05/id  |                    |                              |   |
|                   | http://schemas.xmlsoap.org/ws/2005/05/id  |                    |                              |   |
|                   | http://schemas.xmlsoap.org/ws/2005/05/id  |                    |                              |   |
| -                 |                                           | Save               |                              |   |

3) SAML 署名証明書。[Federation Metadata XML] の横にある [Download] をクリックして、メタデータ ファイ ルをコンピューターに保存します。このファイルを Qualys に送信します。

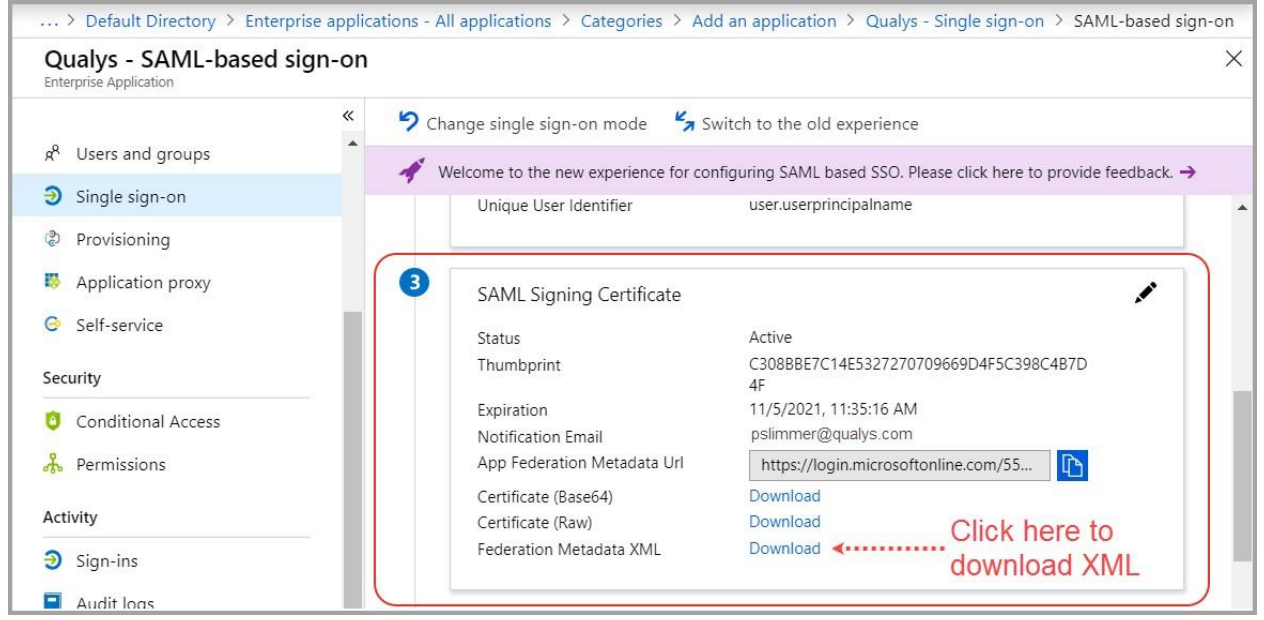

フェデレーション メタデータ XML ファイルは、サブスクリプションの IDP および IDM プロファイル

を作成するために Qualys によって使用されます。

これには、IDP エンティティ ID、SSO リダイレクト URL、Base64 でエンコードされたトークン署名証明書などの有用な情報が含まれています。

4) Qualys の設定をします。前の手順でダウンロードしたフェデレーション メタデータ XML ファイルには、Qualys が必要 とする情報が含まれています。ログアウト URL をカスタマイズする場合を除き、この手順はスキップできます。

デフォルトでは、ログアウト URL は https://www.qualys.com に設定されています。カスタムログアウト URL を SAML 2.0 Integration Request Form のセクション 2 にて追加できます。

| Qualys - SAML-based si<br>Enterprise Application | gn-on                                                                                                    |
|--------------------------------------------------|----------------------------------------------------------------------------------------------------|
|                                                  | <ul> <li>Change single sign-on mode</li> <li>Switch to the old experience</li> </ul>                     |
| g <sup>q</sup> Users and groups                  | ◆ Welcome to the new experience for configuring SAML based SSO. Please click here to provide feedback. → |
| Single sign-on                                   | Certificate (Raw) Download                                                                               |
| a Provisioning                                   | Federation Metadata XML Download                                                                         |
| Application proxy                                |                                                                                                    |
| G Self-service                                   | 4 Set up Qualys                                                                                          |
| Security                                         | You'll need to configure the application to link with Azure AD.                                          |
| Conditional Access                               | Login URL https://login.microsoftonline.com/55                                                           |
|                                                  | Azure AD Identifier https://sts.windows.net/55026224-57                                                  |
| h Permissions                                    | Logout URL https://login.microsoftonline.com/co                                                          |
| Activity                                         | View step-by-step instructions                                                                           |
| Sign-ins                                         |                                                                                                    |

# Azure AD ユーザーを Qualys アプリケーションに割り当てる

アプリケーションにユーザーまたはグループを割り当てる必要があります。 Azure AD では、 Azure AD がユーザーにアクセ スを許可していない限り、ユーザーは Qualys アプリケーションにサインインでき ません。

アプリケーションの一覧から Qualys アプリケーションを選択します。次に、[Users and gropus]を選択します。

[Add user] ボタンをクリックします。

| Qualys - Users and g            | roups                                 |                                 | >                                                                        |
|---------------------------------|---------------------------------------|---------------------------------|--------------------------------------------------------------------------|
| Overview Getting started        | C C C C C C C C C C C C C C C C C C C | emove PUpdate Credentials EE Co | lumns<br>le to users?' to no in properties to prevent this. $ ightarrow$ |
| Manage                          | DISPLAY NAME                          | OBJECT TYPE                     | ROLE ASSIGNED                                                            |
| Properties                      | No application assignments found      | 3                               |                                                                          |
| x <sup>R</sup> Users and groups |                                       |                                 |                                                                          |
| Single sign-on                  |                                       |                                 |                                                                          |

[Add Assignment] で [Users and groups] を選択します。リスト内の 1 人以上のユーザーをクリックして 選択し、[Select] ボタンをクリックします。

| Add Assignment<br>Default Directory | × | Users and groups                                                                     |        |
|-------------------------------------|---|--------------------------------------------------------------------------------------|--------|
| Users and groups None Selected      | > | Select member or invite an external user <b>1</b><br>Search by name or email address | ~      |
| Select Role<br>User                 | > | Ps Patrick Slimmer<br>pslimmer@qualys.com                                            |        |
|                                     |   | Selected members:                                                                    |        |
|                                     |   | PS Patrick Slimmer<br>pslimmer@qualys.com                                            | Remove |
| Assign                              | - | Select                                                                               |        |

最後に、[Assign]ボタンをクリックします。これで、選択したユーザーに Qualys アプリケーション が割り当てられます。

# Qualys ユーザの SAML SSO の有効化

Qualys Cloud Platform を使用して次の手順を実行します。

### ユーザーアカウントで SAML SSO を有効にする

Qualys UI の [Users]セクションに移動します。新しいユーザーを作成するか、既存のユーザーを編集します。 ユーザー アカウント設定の [Security] セクションで、 [Enable SAML SSO] を選択します。

| General Information | VeriSign Identity Protection (VIP)                               |                                   |
|---------------------|------------------------------------------------------------------|-----------------------------------|
| Locale              | See off Not Registered                                           | Verisign                          |
| Jser Role           | VIP two-factor authentication                                    | Protection                        |
| Asset Groups        | Note: This option enables VIP two-factor authentication for user | rs to login into Qualys GUI. This |
| Permissions         | setting impacts UI access only.                                  |                                   |
| Options             | SAML SSO                                                         |                                   |
| Security            | Enable SAML SSO                                                  |                                   |
|                     |                                                                  |                                   |

#### external ID を設定する

ユーザーの外部 ID を設定する必要があります。外部 ID の値は、Azure SAML 構成で定義した qualysguard\_external\_id 要求に対応します。外部 ID はユーザーのメール アドレスに設定することを お勧めしま す。これを SAML 認証応答に存在する別の属性に変更した可能性があります。

外部 ID は、UI (以下を参照) または ユーザーの追加/編集 API (/msp/user.php) を使用して設定できます。詳細については、『Qualys API(VM,PC)ユーザ ガイド 』を参照してください。

#### 知っておくと良いこと

- 外部 ID は任意の文字列に設定できますが、文字列はサブスクリプション内の ユーザーごとに 一意で ある必要があり、同じ値を要求で渡す必要があります。
- 既定では、外部 ID の検証では大文字と小文字が区別されます。大文字と小文字を区別しないように する必要 がある場合は、そのように構成できます。 Qualys サポートに連絡して、 IDM 設定をカスタ
- マイズしてください。

- 初期状態では、マネージャの主取引先責任者のみがユーザの外部 ID を編集する権限を持っています。
- 他のマネージャには、この権限が付与されている場合があります。詳細については、ここをクリックしてください。

| Locale       |                   |                     |                                 |                          |
|--------------|-------------------|---------------------|---------------------------------|--------------------------|
|              | First Name: *     | Patrick             | Address 1: *                    | 919 E Hillsdale Blvd     |
| User Role    | > Last Name: *    | Slimmer             | Address 2:                      | 4th                      |
| Asset Groups | > Company:        | saml                | City:                           | Foster City              |
| Permissions  | > Title: *        | NA                  | Country: *                      | United States of America |
| Options      | > Phone: *        | (650) 801-6100      | State:                          | California               |
| Security     | > Fax:            |                     | ZIP Code:                       | 94404                    |
|              | E-mail Address: * | pslimmer@qualys.com | External ID<br>(Case Sensitive) | pslimmer@qualys.com      |

# SAML SSO を使用した Qualys ログインのテスト

- 1) Web ブラウザを使用して、一意のログイン URL を開きます
- 2) Web ブラウザによって SAML SSO ページにリダイレクトされ、そこで Azure Active Directory のログインとパスワ ードを入力します。
- 3) 認証が成功すると、Web ブラウザが Qualys にリダイレクトされ、予期されるユーザ ID で有効なセッションが開かれ ます。
- 4) Qualys からログアウトする場合、Web ブラウザは、顧客から提供された https://www.qualys.com またはカ スタム ログアウト URL にリダイレクトする必要があります。

# より多くの Qualys ユーザーへの SAML SSO のロールアウト

すべての新規ユーザーまたは一部のユーザーに対して SAML SSO を有効にすることができます。

すべての新規ユーザーに対して SAML SSO を有効にする

[Users > Setup] > [SAML SSO Setup] に移動します。「Enable SAML SSO for new useres」オプション を選択します。

| Dashboard Scans Reports Remedia                                                                                     | tion Assets KnowledgeBase Users                                                                                                    |                                                                                                    |
|----------------------------------------------------------------------------------------------------|----------------------------------------------------------------------------------------------------|----------------------------------------------------------------------------------------------------|
| Users Users Business Units                                                                                          | Distribution Groups Activity Log Setup                                                                                                    |                                                                                                    |
| User Permissions<br>Set user permissions to restrict the view of certain<br>user information and scheduled tasks.   | Security<br>Set security options to prevent unauthorized users<br>from accessing the service.                                                                                                    | Business Units<br>Alow Managers to limit the number of new IP<br>addresses that can be added by Unit Managers.<br>Go >                                                                                                    |
|                                                                                                    | SAML SSO Setup - Mozilla Firefox                                                                                                    |                                                                                                    |
| SAML SSO Setup                                                                                                    |                                                                                                    |                                                                                                    |
| Go ≯<br>Activity Log<br>Select the timeframe for your Activity Log: 7 days, 30<br>days, 90 days or 180 days<br>Go ≯ | SAML SSO Setup<br>Enable SAML SSO<br>Managers have the option to enable SAML SSO f<br>authentication of hosted user accounts that can<br>provides Qualys cloud security and compliance a<br>that manages usernames, passwords and compliance<br>when enabled, new users will be authenticated<br>page.<br>Enable SAML SSO for new users | for newly created users. This gives customers full control over the access Qualys. Using SAML, Qualys acts as a Service Provider and applications. Your organization's SSO solution acts as an Identity Provider figurations used to authenticate users for Qualys.         via the configured corporate Identity Provider instead of the Qualys login         Save       Cancel |

# 複数のユーザーに対して SAML SSO を一括有効化する

[ユーザー] リストには、ユーザーが SAML SSO を有効にしているかどうかが表示されます。

| Dashboard Scans Re         | ports Reme    | diation Assets      | KnowledgeBase                     | Users  |            |            |                  |
|----------------------------|---------------|---------------------|-----------------------------------|--------|------------|------------|------------------|
| Users Users Bu             | usiness Units | Distribution Groups | Activity Log                      | Setup  |            |            |                  |
| Actions (0) 🗸 New 🗸 Search | Filters 🗸     |                     |                                   |        |            |            | - 16 of 16 🗼 🏶 🗸 |
| Name                       | Login         | Role                | <ul> <li>Business Unit</li> </ul> | Status | Last Login | Modified   | SAML SSO         |
| 🔲 Brendan Skulan           | quays_bs1     | Auditor             | Unassigned                        | Active | 08/04/2017 | 07/31/2018 | Enabled          |
| Jason Kim                  | quays_ak4     | Manager             | Unassigned                        | Active | 05/01/2017 | 05/01/2017 | Enabled          |
| Patrick Slimmer *          | quays_ps      | Manager             | Unassigned                        | Active | 07/26/2018 | 05/23/2018 | Disabled         |
| Suzy Van Pelt              | quays_sx22    | Reader              | Unassigned                        | Active | 07/31/2018 | 06/11/2018 | Enabled          |
| Hana Fedasz                | quays_hf      | Scanner             | Unassigned                        | Active | 11/05/2018 | 07/26/2018 | Disabled         |
| Jake Anthony               | quays_aa9     | Scanner             | Unassigned                        | Active | 07/12/2018 | 07/12/2018 | Enabled          |
| Susan Schlemmer            | quays_ts9     | Scanner             | Unassigned                        | Active | 07/09/2018 | 07/09/2018 | Disabled         |
| UM Created Scanner         | quays_us2     | Scanner             | BU1                               | Active | 08/04/2017 | 01/03/2018 | Disabled         |
| James Adrian               | quays_aa32    | Unit Manager        | BU1                               | Active | 07/31/2018 | 07/31/2018 | Enabled          |

リストの上にある「Search」ボタンをクリックすると、SAML SSO が無効になっているアカウントをすばやく見つけることができます。

| Search               |                                                                                                    |        |
|----------------------|----------------------------------------------------------------------------------------------------|--------|
| Name:                |                                                                                                    |        |
| Title:               |                                                                                                    |        |
| Business Unit:       | All                                                                                                    |        |
| External ID:         |                                                                                                    |        |
| User Login:          |                                                                                                    |        |
| Role:                | Manager     Unit Manager     Auditor     Scanner     Reader     Remediation User     Contact     User Administrat | tor    |
| Status:              | Active Dinactive Pending Activation                                                                               |        |
| Not Logged In Since: | 31                                                                                                    |        |
| Modified Since:      | 31                                                                                                    |        |
| SAML SSO:            | Disabled Enabled                                                                                                  |        |
|                      |                                                                                                    | Search |

検索結果のすべての行を選択し、「Actions」メニューから「Enable SAML」を選択します。 [Disable SAML] を選択す ることで、これと同じ方法で SAML を無効にできます。

| Dashboard             | Scans Reports R        | emediation | Assets Ki     | nowledgeBase U                    | sers   |            |            |          |
|-----------------------|------------------------|------------|---------------|-----------------------------------|--------|------------|------------|----------|
| Users                 | Users Business Uni     | ts Distri  | bution Groups | Activity Log Se                   | tup    |            |            |          |
| Actions (5)           | New 🗸 Search Filters 🗸 |            |               |                                   |        |            | 1 - 5 of 5 | ▶ **     |
| Delete<br>Enable SAML |                        | Login      | Role          | <ul> <li>Business Unit</li> </ul> | Status | Last Login | Modified   | SAML SSO |
| Disable SAML          |                        | quays_ps   | Manager       | Unassigned                        | Active | 07/26/2018 | 05/23/2018 | Disabled |
| Clear Selections      |                        | quays_tr2  | Manager       | Unassigned                        | Active | 11/05/2018 | 07/26/2018 | Disabled |
| Hana Fedasz           |                        | quays_hf   | Scanner       | Unassigned                        | Active | 07/09/2018 | 07/09/2018 | Disabled |
| UM Created Sca        | anner                  | quays_us2  | Scanner       | BU1                               | Active | 08/04/2017 | 01/03/2018 | Disabled |
| 🔽 Susan Schlemm       | mer                    | quays_ts9  | Scanner       | Unassigned                        | Active | 08/09/2017 | 01/03/2018 | Disabled |

### External ID を追加する権限をマネージャーに付与する

External ID は、マネージャーのプライマリ連絡先 (サブスクリプション用) によって追加できます。

マネージャの主連絡先には、次の手順に従って、他のマネージャ、ユニットマネージャ、およびユーザ管理者がユーザの外部 ID を編集できるようにするオプションがあります。

1) Users > Settings > Permissions に移動し、「Manage external IDs for users」を選択します。

| External IDs                                                                                                    |  |
|----------------------------------------------------------------------------------------------------|--|
| As the Manager Primary Contact you can assign/edit the external ID for users. Select this option if you want to grant this permission to other Managers, Unit Managers and User Administrator. You do this by editing their account settings. |  |
| Allow other users to manage external IDs                                                                                                    |  |

マネージャのアカウントを編集して、この拡張アクセス権を付与します。付与されると、マネージャーは External ID を他の ユーザーに割り当てることができます。

| Edit User           |                                                   | Launch Help | Ø   | × |
|---------------------|---------------------------------------------------|-------------|-----|---|
| General Information | Extended Permissions                              |             |     |   |
| Locale              | Allow this user to perform the following actions: |             |     |   |
| User Role           | Manage exemailos tor users                        |             |     |   |
| Permissions         |                                                   |             |     |   |
| Options             | >                                                 |             |     |   |
| Account Activity    | >                                                 |             |     |   |
| Security            | >                                                 |             |     |   |
| Cancel              |                                                   | Se          | ave |   |

#### 最終更新日:2021年4月7日